# 云南农业大学热带作物学院教务科

热作学院(教)〔2021〕97号

## 关于做好 2021 级新生电子学籍核查确认工作的通知

各系(支部):

根据教育部和云南省教育厅的通知,各高校将新生学籍电子注册信息上报教育部后,需新生本人在 "中国高等教育学生信息网(学信网)"进行数据确认。此项工作关系到学生今后毕业资格审查、毕业证 书的办理等,请各系(支部)配合做好此项工作,现将具体事宜通如下:

一、核查对象: 2021级新生。

二、核查时间: 2021年12月17日(星期五)前务必完成。

三、要求:

请各系(支部)通知本系 2021 级学生在规定时间内登录"中国高等教育学生信息网(学信网)"
 进行数据确认,具体操作步骤见附件(学信网电子学籍核查指南)。

3. 新生如未查到学籍或学籍信息与实际不符,请学生本人携带身份证、学生证于 2021 年 12 月 17 日
 (星期五)前到教务科(新校区正德楼)找何松文、孔令瑶老师进一步确认。

如有疑问可找教务科何松文老师咨询(电话: 2201617)。

附件:学信网电子学籍核查确认指南

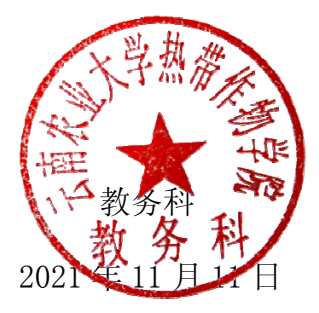

送: 主管教学副院长、督导室发: 各系(支部)存: 教务科

附件:

## 学信网电子学籍核查确认指南

打开中国高等教育学生信息网(网址: http://www.chsi.com.cn/)

# 一、选择"学籍查询"或"学信档案"。 中国高等教育学生信息网(学信网) CHSI 教育部指定的学历查询唯一网站、教育部高校招生阳光工程指定网站、全国站

二、进入"学信档案"页面,选择"注册学信帐号",已注册过的直接登录。

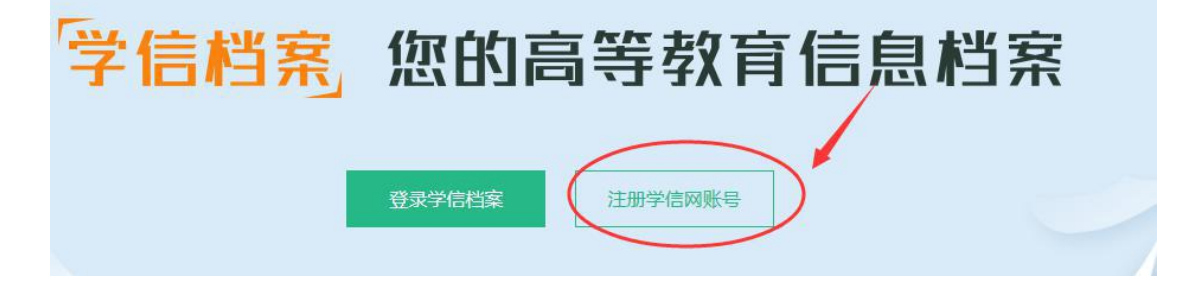

三、注册

欢迎注册学信网账号

已有学自己联号 立即登录

注最成功后可以使用中国际完生招生信息间、阳光高考、学馆栏案、全国征兵间提供扩展务。(什么是学信网账号? 了解更多)

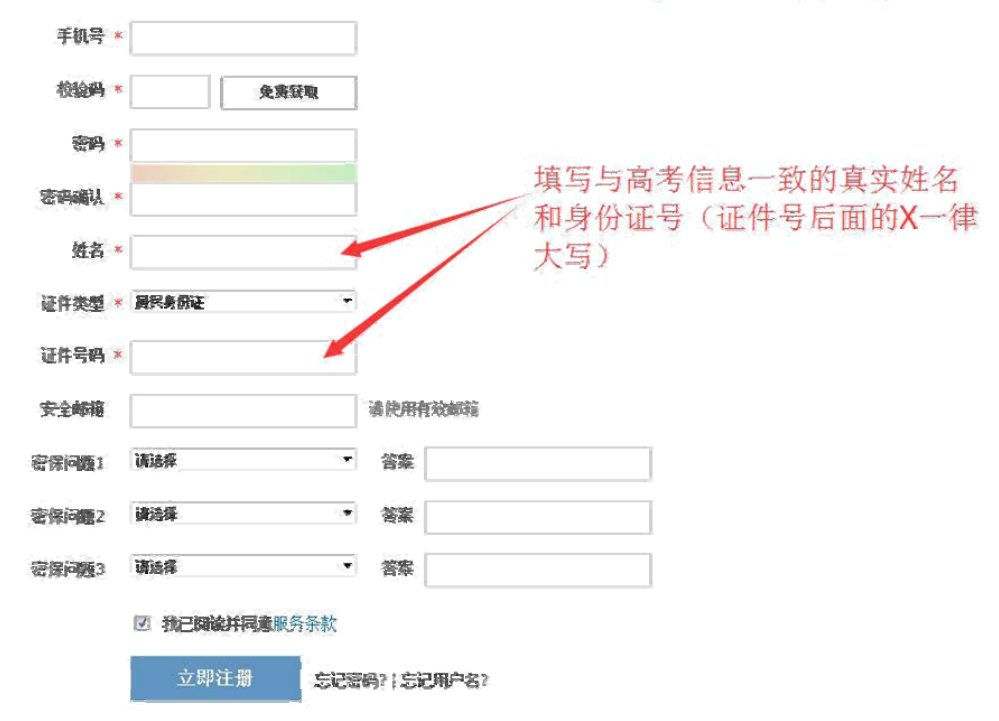

## 注意:

1.请牢记本人的用户名(一般为手机号)、密码和邮箱,以便随时查询学籍 信息及毕业学历信息。

2.因学校没有对学生用户的管理权限,如忘记用户名或密码,请按网上提示的操作方式找回用户名和密码。

四、注册成功后,出现如下页面:

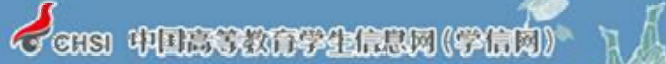

欢迎注册学信网账号

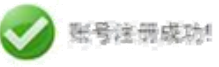

立即登录

0

我们已经的这些解释了,,"")Appq.com发送了一封他证解释,它证他过后可凭他却指我回答的。 古阿拉拉亚

#### 还没有收到确认邮件平

- ·请登录这些解释、会说到广告邮件、检察邮件目录里找线看。或自由【重新发送检证邮件】
- 了解如何把学信网的邮件列为日名单
- •【修改安全邮箱】

## 五、登录

| 登求 (请便用 <u>字信网账号</u> 进行登录) |
|----------------------------|
| A 密码                       |
| 找回用户名 找回密码<br>登录 注册        |
| ✓ 学信网 次迎加入学信网              |
| 学信网                        |

● 登录成功后

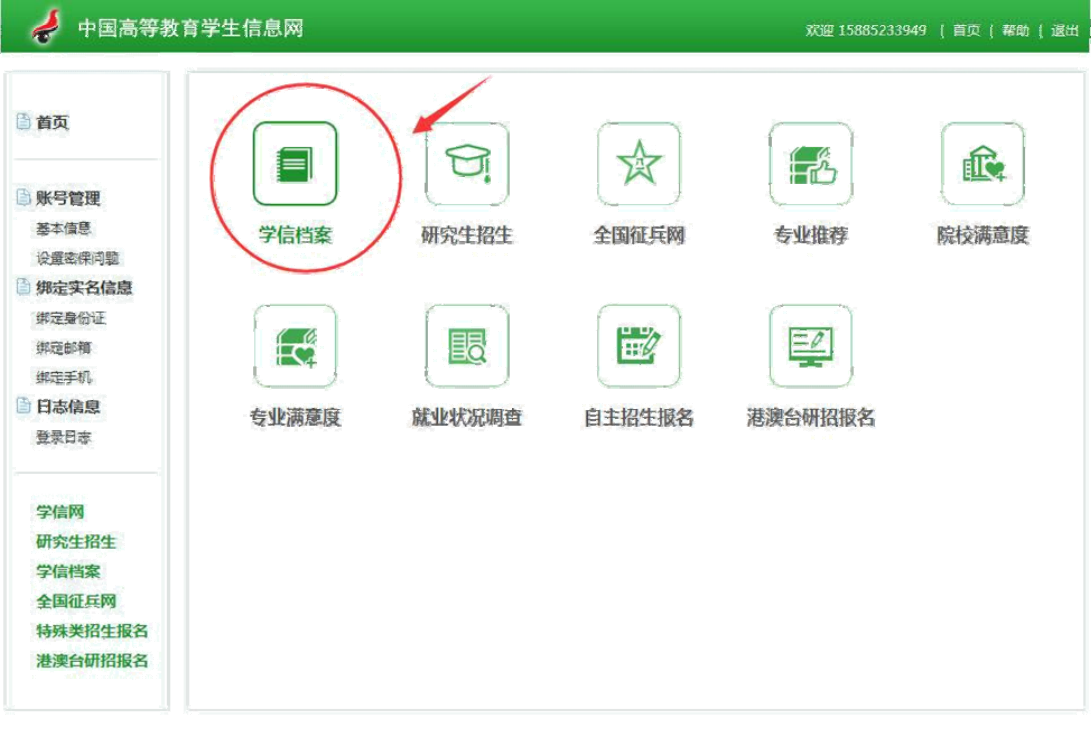

Copyright 2003-2017 写信网 第ICP证030485号

## ● 点击"学信档案"查询学籍

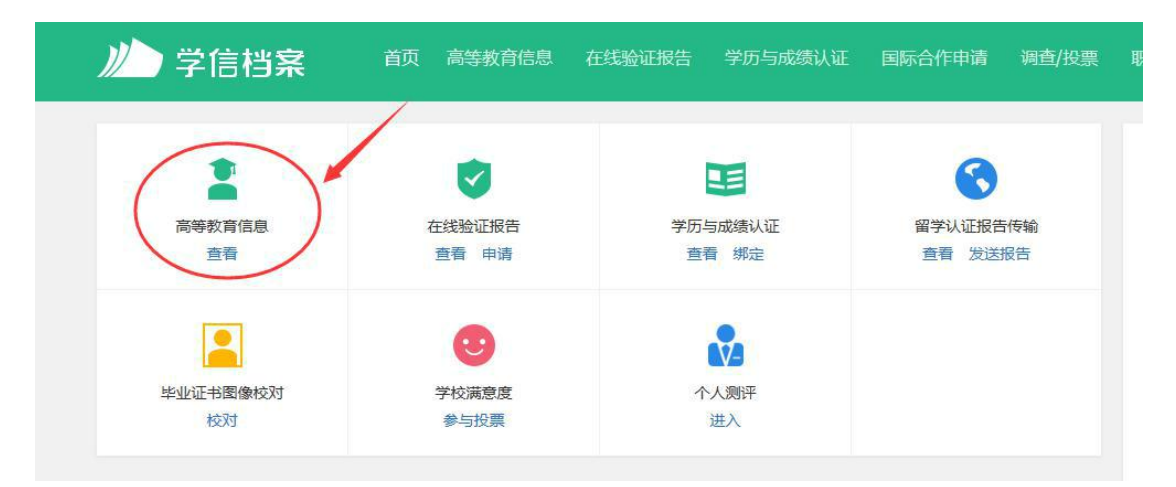

|                                                                                                   |                                                                                                    | ◎ 查看该学籍的在线验证报告                                                          | 专业推荐 累计报票 1495                                                                                   |
|---------------------------------------------------------------------------------------------------|----------------------------------------------------------------------------------------------------|-------------------------------------------------------------------------|--------------------------------------------------------------------------------------------------|
|                                                                                                   |                                                                                                    |                                                                         | 您尚未推荐专业                                                                                          |
|                                                                                                   | 姓名: (11)                                                                                                    | 性别: 男                                                                   | 我要推荐                                                                                             |
|                                                                                                   | 出生日期:                                                                                                    | 民族:汉族                                                                   | 专业满意度 累计投票 0                                                                                     |
|                                                                                                   | 证件号码:                                                                                                    | 学校名称:                                                                   | 综合 0.0 办学条件 0.0                                                                                  |
|                                                                                                   | 层次: 本科                                                                                                    | 专业:                                                                     | 就业 0.0 数字质量 0.0                                                                                  |
| 录取照片                                                                                              | 学制: 4                                                                                                    | 学历类别: 普通                                                                | 342551101                                                                                        |
|                                                                                                   | 学习形式: 普通全日制                                                                                                    | 分院:                                                                     | 院校满意度 累计投票 3169                                                                                  |
|                                                                                                   | 系(所、函授站):                                                                                                    | 班级:                                                                     | 刻音 4.0 环境 4.0 王吉 3.5<br>我展评价                                                                     |
|                                                                                                   | 学号:                                                                                                    | 入学日期: 2017年09月01日                                                       |                                                                                                  |
|                                                                                                   | 预计毕业日期: 2021年07月01日                                                                                                    | 学籍状态: 在籍(注册学籍)                                                          | 各省市图像采集单位                                                                                        |
| 学历照片                                                                                              |                                                                                                    |                                                                         | • 114 22 minute                                                                                  |
|                                                                                                   | ● 填写调查                                                                                                    | 表, 点"提交"。<br>普通高校校园学习状况                                                 | 调查                                                                                               |
| 的同学:<br>为了解大学生学                                                                                   | ● 填写调查                                                                                                    | 表, 点"提交"。<br>普通高校校园学习状况                                                 | 调查                                                                                               |
| 的同学:<br>为了解大学生学<br>专业课(或基础                                                                        | <ul> <li>填写调查</li> <li>3状况,加强校园学风建设,特金请您参</li> <li>(講)上有多少同学以真听讲?</li> </ul>                                                                                                    | 表, 点"提交"。<br>普通高校校园学习状况                                                 | 调查                                                                                               |
| 的同学:<br>为了解大学生学<br><b>专业课(或基础</b><br>〇 A.隐大部分                                                     | <ul> <li>填写调查器</li> <li>3状况,加强校园学风建设,特金通信参</li> <li>課)上有多少同学认真听讲?</li> <li>8.一半以上 〇 C不到一日</li> </ul>                                                                                                    | 表, 点"提交"。<br>普通高校校园学习状况                                                 | 调查                                                                                               |
| 的同学:<br>为了解大学生学<br>专业课(或基础<br>〇 A.他大部分<br>您的含友们会进                                                 | <ul> <li>填写调查</li> <li>3状況,加强校园学风建设,特金请您参</li> <li>1455少同学以真听讲?</li> <li>06.一半以上 0 C不對一</li> <li>(調明?)</li> </ul>                                                                                                    | 表, 点"提交"。<br>普通高校校园学习状况                                                 | 调查                                                                                               |
| 的同学:<br>为了解大学生学<br>专业课(或基础<br>〇 A.他大部分<br>您的含友们会进<br>〇 A.都是学习)                                    | <ul> <li>填写调查:</li> <li>3状況,加强校园学风建设,特邀请您参</li> <li>1455少同学认真听讲?</li> <li>0.8.一半以上 0.0.不登一</li> <li>3課時?</li> <li>E.,从不透課 0.8.偶尔透課</li> </ul>                                                                                                    | 表, 点" 提 交"。<br>普通高校校园学习状况<br>与本领意。<br>• 00.很少                           | <b>调查</b><br><sub>请必送</sub>                                                                      |
| 的同学:<br>为了解大学生学<br>专业课(或基础<br>〇 A.他大部分<br>您的含友们会进<br>② A.都是学习?<br>您的含友们课多                         | <ul> <li>填写调查</li> <li>3状况,加强校园学风建设,特邀请总参</li> <li>(周一半以上 〇 C不到一)</li> <li>(周一半以上 〇 C不到一)</li> <li>(周四)</li> <li>(周四)</li> <li></li></ul> | 表,点"提交"。<br>普通高校校园学习状况<br>与本调查。<br>● 00.很少                              | <b>调查</b><br>课20道                                                                                |
| 的同学:<br>为了解大学生学<br>专业课(或基础<br>〇 A.他大部分<br>您的含友们会进<br>〇 A.都是学习<br>28的含友们课务<br>〇 A.泡西书馆,            | <ul> <li>填写调查:</li> <li>3状况,加强校园学风建设,特邀请您参</li> <li>() B.一半以上 () C不到一</li> <li>() B.一半以上 () C不到一</li> <li>() B.一半以上 () C不到一</li> <li>() B.一半以上 () C不到一</li> <li>() B.一半以上 () C不到一</li> <li>() B.一半以上 () C不到一</li> <li>() B.一半以上 () C不到一</li> </ul>                                                                                                    | 表, 点"提交"。<br>普通高校校园学习状况<br>与本调查。<br>0 0.很少<br>0 C.受举选读 0 D.必修课选选,选修     | · <b>#05031</b><br>读②选<br>2                                                                      |
| 的同学:<br>为了解大学生学<br>专业课(或基础<br>〇 A.他大部分<br>您的含友们会进<br>〇 A.都是学习)<br>您的含友们课刻<br>〇 A.泡思书馆,<br>第一般花多长野 | <ul> <li>填写调查</li> <li>3状况,加强校园学风建设,特邀请您参</li> <li>課)上有多少同学认真听讲?</li> <li>8.一半以上 〇 C不對一部</li> <li>3期時2要做什么?</li> <li>1月3重,实验室 〇 8.每类体育运</li> <li>1時満載考试?</li> </ul>                                                                                                    | 表, 点"提交"。<br>普通高校校园学习状况<br>与本调查.<br>• 0 D.很少<br>• C.E.**选续 0 D.必修课选道,选修 | (<br>)<br>(<br>)<br>(<br>)<br>(<br>)<br>(<br>)<br>(<br>)<br>(<br>)<br>(<br>)<br>(<br>)<br>(<br>) |

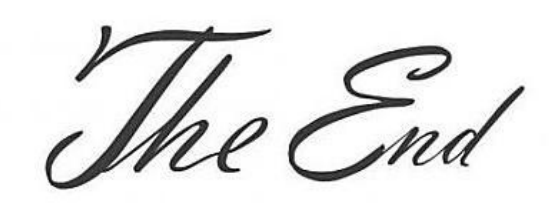

## 注意事项

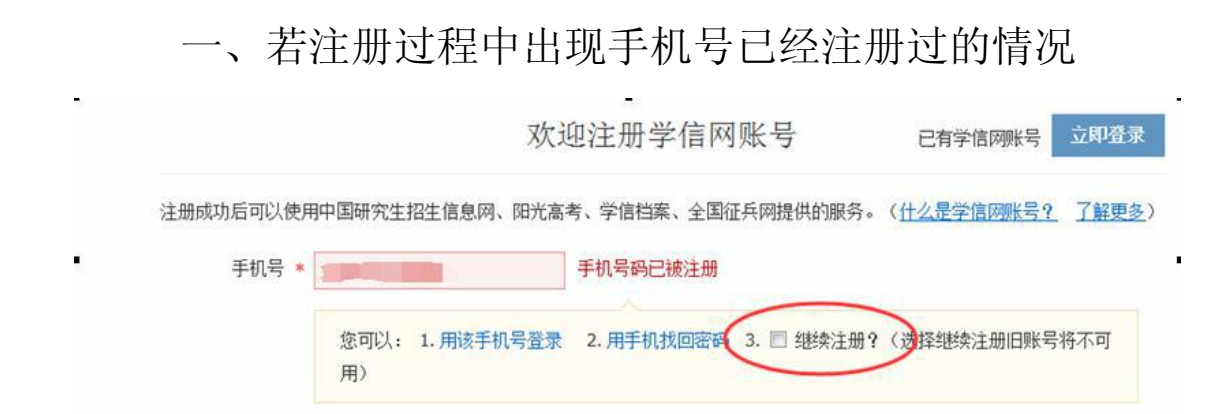

1.如果确认是学生本人注册过的,选以上三种方式均可。
 2.如果并非本人注册过的,选"3.继续注册"(见上图)。

二、注册成功后未查询到学籍的

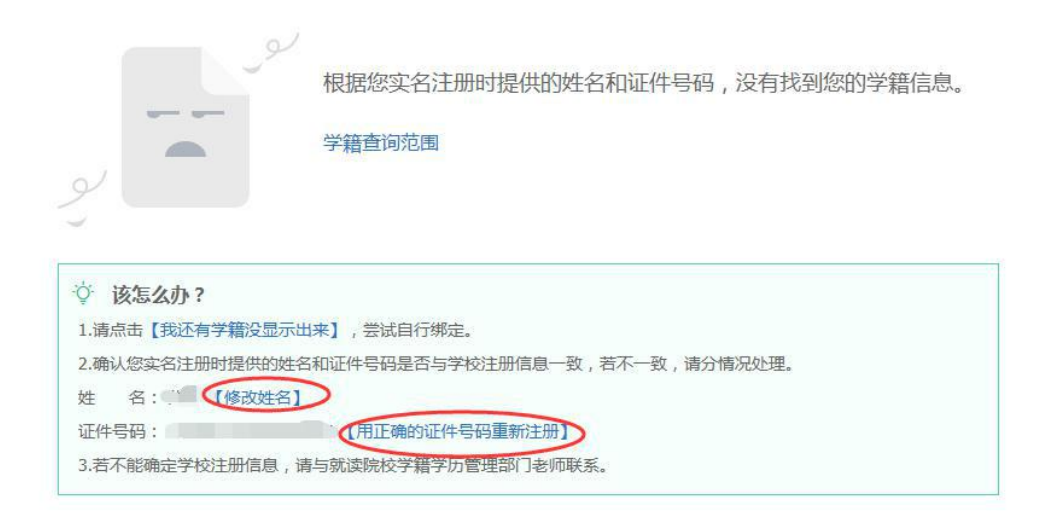

1.注册的时候姓名输入错误,直接"修改姓名"(见上图)。
 2.身份证号输入错误的,重新注册。

三、身份证号已经注册过的,请选择"我要重新注册"(如下图)。

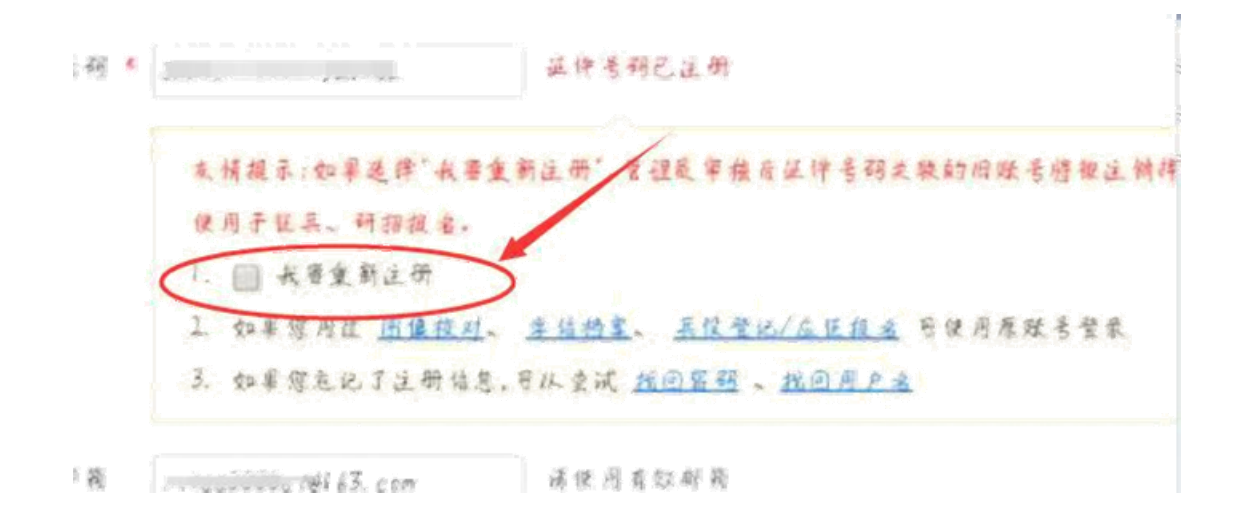

## 重新注册成功后,登录,出现以下页面:

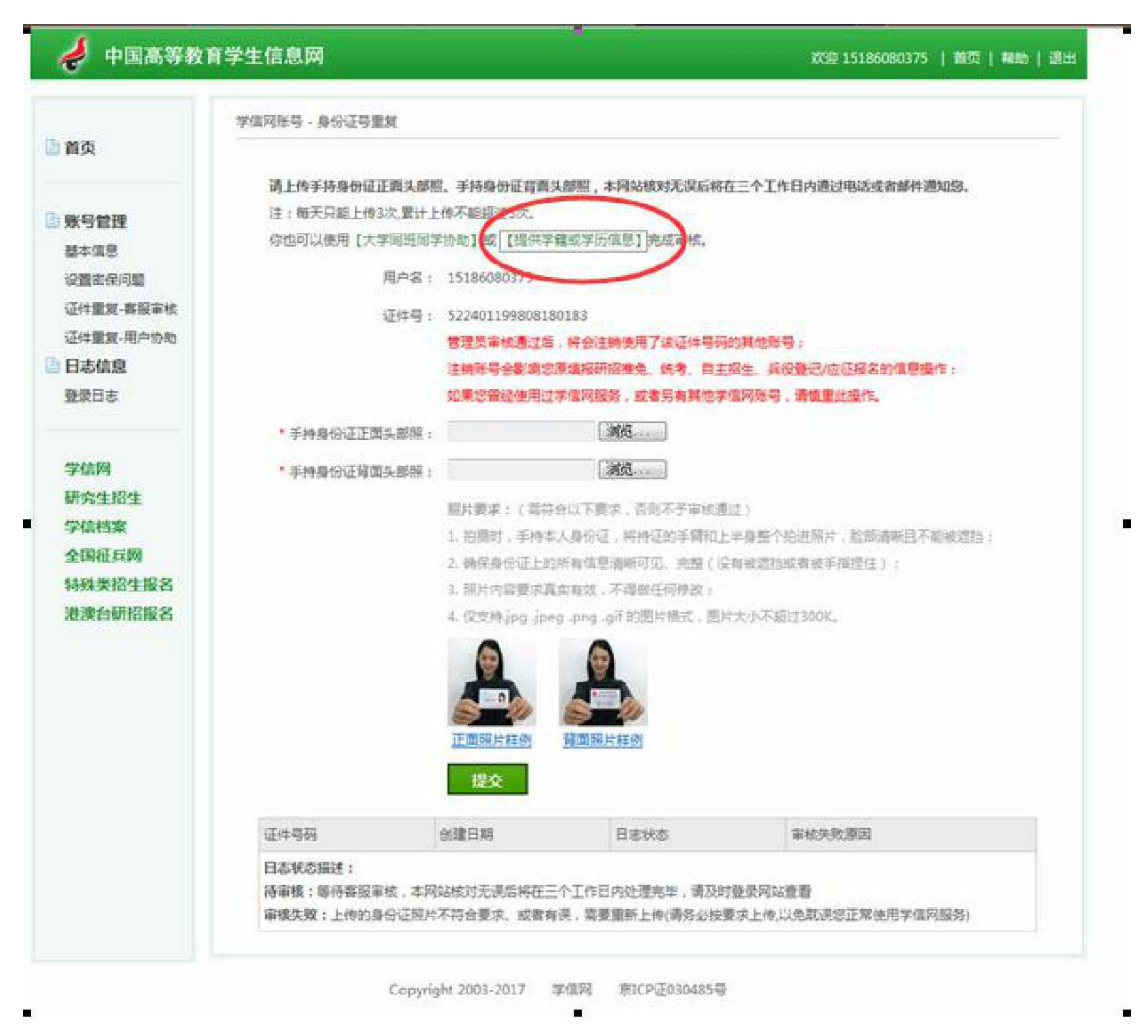

请上传手持身份证正面头部照、手持身份证背面头部照,本网站核对无误后将在三个工作日内通过电 注:每天只能上传3次,累计上传不能超过5次。 你也可以使用【大学同班同学协助】或【提供学籍或学历信息】完成审核。 用户名: 197000 5

| 🌮 中国高等教                                                                                                    | 6 15150001/5 BE BE                                                                                                    |
|----------------------------------------------------------------------------------------------------|----------------------------------------------------------------------------------------------------|
|                                                                                                    | 学演习历史,初行学事成学历像意大成这种导致思察平标。                                                                                                    |
| 前页                                                                                                    |                                                                                                    |
|                                                                                                    | 字稿或字防信息板对正确唱,将会注销使用了包当用证件亏约的其他账号;<br>如果你只有其他联导,谨慎重论得作了                                                                                                    |
| K与管理                                                                                                    | 注執影号輻射音影執出原規提研究像先和統者的信息操作。                                                                                                    |
| 544E                                                                                                    |                                                                                                    |
| 2.雪家保河湖                                                                                                    | 在1一个各级社,最多日本通过此种方式解决导份证重复3次,                                                                                                    |
| E件重要-客服审核                                                                                                    | maket Bidlet                                                                                                    |
| I件重复-用户协助                                                                                                    | and the second second s |
| る供自                                                                                                    | 任校生子篇编码物证                                                                                                    |
| 1日本                                                                                                    | Teach de de                                                                                                    |
|                                                                                                    | whole 21 up                                                                                                    |
| CALL BUR                                                                                                    | ※受                                                                                                    |
| Rod Rd                                                                                                    | 入學年份 (@#0*1999)                                                                                                    |
| 21mitata                                                                                                    | Added 17775                                                                                                    |
| Stan Tolan                                                                                                    | 用穴 土松 •                                                                                                    |
| 和关键生展名                                                                                                    | - Mig                                                                                                    |
| <b>使演台研究</b> 現名                                                                                                    |                                                                                                    |
|                                                                                                    |                                                                                                    |
|                                                                                                    | Серунірія 2003-2017 — жіўра — 871Сліўрэсная Ці                                                                                                    |
|                                                                                                    | Серунірія 2003-2017 жіўра — ТССПЕОЗО485Ч):                                                                                                    |
| 🖡 中国高等数                                                                                                    | Cepyright 2003-2017 第項詞 图1CPE030445号<br>育学生信息网                                                                                                    |
| 中国高等数                                                                                                    | Copyright 2003-2017 新商詞 第1CP还030445号<br>育学生信息网                                                                                                    |
| ● 中国高等数<br>頃                                                                                                    | Copyright 2003-2017 第項詞 第1CAE030445年       育学生信息网       P使用除号 - 被对于模式学历课意完成正任号研究发展者:       字编成学历课意味对正确后,将会注册使用了初出常证件号码的其他影号;                                                                                                    |
| 🚽 中国高等教<br>10                                                                                                    | Copyright 2003-2017         ※信用         第100년030485年           育学生信息网         第2世 15186000375         展型 単数           学师问账号,被对学程成学历信息成功正确后,将会注码使用了初当都延终号码的其他账号;<br>如果您用有其他标号,铸筑里比编作;                                                                                                    |
| ↓ 中国高等教<br>100                                                                                                    | Copyright 2003-2017         ※信用         第100년030445年           育学生信息网         第2015/2017         ※信用         第100년030445年           学课网张号,他对学般成学历课程完成还作号研究发展者:         第215/80000375         展页         展页         #板0           学课网张号,他对学般成学历课程完成还作号研究发展者:         学课成学历课程完成并正确后,将会注册使用了初出希证件号码的其他联号;<br>如果您另有其他影号,铸铁重扰操作;<br>注册影号暂时会表讲说影课纸研留推走和成表考的课程操作。         #151/80000375         展页         #151/80000375         #151/80000375         #151/80000375         #151/80000375         #151/80000375         #151/80000375         #151/80000375         #151/80000375         #151/80000375         #151/80000375         #151/80000375         #151/80000375         #151/80000375         #151/80000375         #151/80000375         #151/80000375         #151/80000375         #151/800000375         #151/800000375         #151/800000375         #151/800000375         #151/800000375         #151/800000375         #151/800000375         #151/800000375         #151/800000375         #151/800000375         #151/800000375         #151/800000246         #151/80000046         #151/80000046         #151/80000046         #151/8000046         #151/8000046         #151/8000046         #151/8000046         #151/8000046         #151/800046         #151/800046         #151/800046         #151/800046         #151/800046         #151/800046         #151/800046         #151/80046         #151/800046         #151/80046         #15                                                                                                    |
| 中国高等教     相同     「     市     町     市     町     市     町     市     町     市     町     市     町     町    町     町                                                                                                    | Copyright 2003-2017         ※南回         第100至030445年           育学生信息网         第0世 15180080375         東支   希助           学课间除导,他对学程成学历信息成功正确后,将会注册使用了初出希证件号码的其他联号;         #第二           学聽成学历信息成功正确后,将会注册使用了初出希证件号码的其他联号;         如果您另有其他好号,请慎重此操作;           建築新聞會新的会新体別意識版研發描象和成为的信息操作,         注:           注:         中分份证,简多约成通过此和方式解决员份证真复 3 次,                                                                                                    |
| ● 中国高等数<br>頃<br>時間理<br>時本信号<br>浩の向问朝                                                                                                    | Copyright 2003-2017         地市田         第100至030445年           會学生信息网         第2015-2017         東市田         第21500000375         東市 ● ●●●           学塚同原号 - 他对学概念学历信息域对正确后,将会注销使用了認当常证件号码的其他影号;<br>如果您另有其他标号,请慎重比媒作;<br>注销新导幅时会影响创意集级好相信条和成务的很思维作,<br>注:一个分别证:,您分别能通过此种方式解决是的证真足多次,                                                                                                    |
| 中国高等教<br>頃<br>時間開<br>は成日<br>(中国高等教<br>(中国高等教                                                                                                    | Copyright 2003-2017         地市村         第100-201445年           會学生信息网         第26 15180080375         首次   香水   香水   香水           学塚同株号 - 被动学艇成学历信息核对正确后,将会注码使用了忽当希延件号码的其他联号;<br>如果您另有其他称号,请领里此原作;<br>正确张号帽的会表演创建旗段研剧推动和成为的供职操作,<br>注: ~~ 个务说证, 信务的能通过此种方式解决是的证面复 3 次,           在校生         毕业生                                                                                                    |
| 中国高等教  (項  (5) (1) (1) (1) (1) (1) (1) (1) (1) (1) (1                                                                                                    | Copyright 2003-2017         地市県         第100-201445年           育学生信息网         第2015-2017         市市県         市市県         市市県         市市県         市市県         市市県         市市県         市市県         市市県         市市県         市市県         市市県         市市県         市場         市         市                                                                                                    |
| 中国高等教  4页  4页  4页  4页  54/页目 54/页目                                                                                                    | Copyright 2003-2017 新商利 取1CAE030445年           育学生信息网         取2 15180000375   首页   考加           学师问录号 - 他对学程成学历演员完成正计号员需要审核         学院成学历演员核对正确后,将会注码使用了您当你证件号码的其他联号;<br>如果您只有其他好号,请领里说课作;<br>证明新导情制分争请您原课股份指准条和成争的读很操作。           正: 一个分说证: 原尽印度通过此种方式解决导的证真复 3 次,         正           在校生 学期供交验证         毕业生           在校生学期供交验证                                                                                                    |
|                                                                                                    | Copyright 2003-2017 新商利 取1CAE030445年           育学生信息网         取2 15120000375 (資息) 考知           学师风乐号 - 他对学程成学历信息标对正确后,将会注册使用了想出常证件号码的其他服号;<br>如果它另有其他写号,请我重批操作;<br>证确账号相对会事情想要组织资服适用指他和成务的信息提供作。           正: 一个母院证,愿多招质通过此种方式解决导份证重复 3 次,           在校生         毕业生           存校生学期供受验证           成秋冬杯                                                                                                    |
|                                                                                                    | Copyright 2003-2017 常常用 数1CP-E030445年           育学生信息网         双位 15120000375 ( 預点 ) 年秋           学师风乐号 - 他对学程成学历信息标对正确后, 将会注册使用了初出常证件号码的其他账号;<br>如果您另有其他写号,请依重此操作;<br>证确账号相讨会事情却是重视最作后;<br>证确账号相讨会事情却是重视最所指信意和成务的信息提择作,           正: 一个导说证, 愿多约成通过此种方式解决导价证重复 3 次,           在校生         毕业生           存校生学程体突验证           如於水作                                                                                                    |
| 中国高等教  4页  4页                                                                                                    | Copyright 2003-2017         東南川         第100至030445年           育学生信息网         東田 15186000375         東東 ● 480           学場所集号・他が学校成学历演算告成近世号研究展示者         東京 ● 480         東京 ● 480           学場成学历演算局域対正确后,将会注册使用了初出報证件号码的其他联号;<br>如果您另有其他影号,請慎重比操作;<br>谨确影響幅討会事体的原理版研描像和成等的信息操作,         正           正 · 一个分别证,都不知道察察研描描象和成等的信息操作,         正           在校生学期偏交描述         東山生;           在校生学期偏交描述         東京 ●           東京 ●         ●                                                                                                    |
| 中国高等教<br>4页<br>4页<br>株明管理<br>5本信号<br>2度の原同期<br>1件重具・存服率校<br>17本値段<br>接日志                                                                                                    | 客学生信息网         取住15120000373 (第2 単地)           学师问账号,他对学能成学近信意点或正信号问题里来他         学院成学历信息成对正确后,将会往确使用了想出希证件号码的某他账号;<br>如果您另有其他影号,请装里此具作;<br>证明账号暂时会事你总愿道提好照惟免和病考的信息操作,           证:一个分份证,感多的意通过此种方式解决是份证要复 3 次,         正:一个分份证,感多的意通过此种方式解决是份证要复 3 次,           在校生         毕业生           有校生学能体交触道         一           如果年         -           方好         -           入彩年校         -           2012         (何和21929)                                                                                                    |
| 中国高等数<br>4页<br>転号管理<br>該本市局<br>活意の前用<br>日本市局<br>日本市局                                                                                                    | 客学生信息网     2010-2017 第第回 第10年近01485時:       客学生信息网     201100000373 第3 単位 単位       学館成学所信息成对正确に、将会注制使用了認当際证件号码的其他影響:<br>如果容易有其他影号,請我重此操作;<br>注稿影響智耐会事情認識識服研想性条和成争的很思趣作,       注: 一个分说证, 成多幻院通过此地方式解决是份证重复 3 次、       在校生 学业生       有校生学期编杂验证       次年後       少业生       人等年後       (何般に1999):       成次 本本                                                                                                    |
| <ul> <li>中国高等教</li> <li>単国高等教</li> <li>単気</li> <li>転号管理</li> <li>お本市県</li> <li>読を応问期</li> <li>計算算・研究率抗</li> <li>計算算・研究率抗</li> <li>計算算・研究率抗</li> <li>計算算・研究率抗</li> <li>計算算・研究率抗</li> <li>計算算・研究率抗</li> <li>計算算・研究率抗</li> <li>計算算・研究率抗</li> <li>計算算・研究率抗</li> <li>計算算・研究率抗</li> <li>計算算・研究率抗</li> <li>計算算・研究率抗</li> </ul>                                                                                                    | 客学生信息网     202 1512000273 第第第 第100年夏30485号:       学報用除号・体化学報道学研究局局模对正确后、将会注销使用了想出解证件号研究其他解号:     202 1512000273 展2 ● 400       学問数学研究局局模对正确后、将会注销使用了想出解证件号研究其他解号:     202 1512000273 展2 ● 400       学問数学研究局局模对正确后、将会注销使用了想出解证件号研究其他解号:     202 1000       学問数学研究局局模对正确后、将会注销使用了想出解证件号研究其他解号:     202 1000       学問数学研究局局模对正确后、将会注销使用了想出解证件号研究其他解号:     202 1000       学問題:     在校生 学習体育的       在校生 学習体育的     学业生       在校生学習体育的語:     (何段11999):       研究 主任     1                                                                                                    |
| 中国高等教<br>4页<br>4页<br>5000円刻<br>5000円刻<br>5000円<br>5000円<br>5000円<br>5000円<br>5000円<br>5000円<br>5000円<br>5000円<br>5000円<br>5000円<br>5000円<br>5000円<br>5000円<br>5000円<br>5000円<br>5000円<br>5000円<br>5000円<br>5000円<br>5000円<br>5000円<br>5000<br>5000 | 客学生信息网       2009-02017 第市前 町100-000445号         学师用除号・性心学報道学历温敏的成正位号研究型展示       学規四学历温敏域可正确后、所会注册使用了忽出展证件号研究算物等等;<br>如果它另有其他教育、请慎显比模作;<br>注册影響個的会事体必須選択研解推象和成者的强度操作。         学規型字       存校生学期保空始速         存校生学期保空始速       原始(1929);<br>原次         原本       *                                                                                                    |

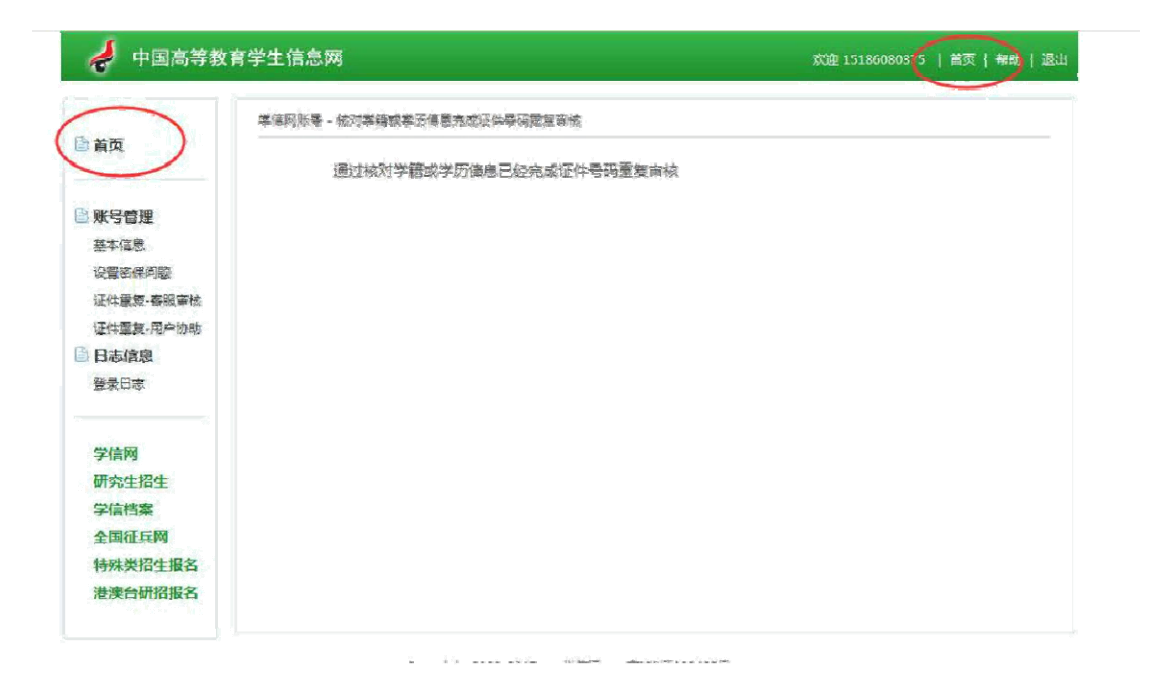

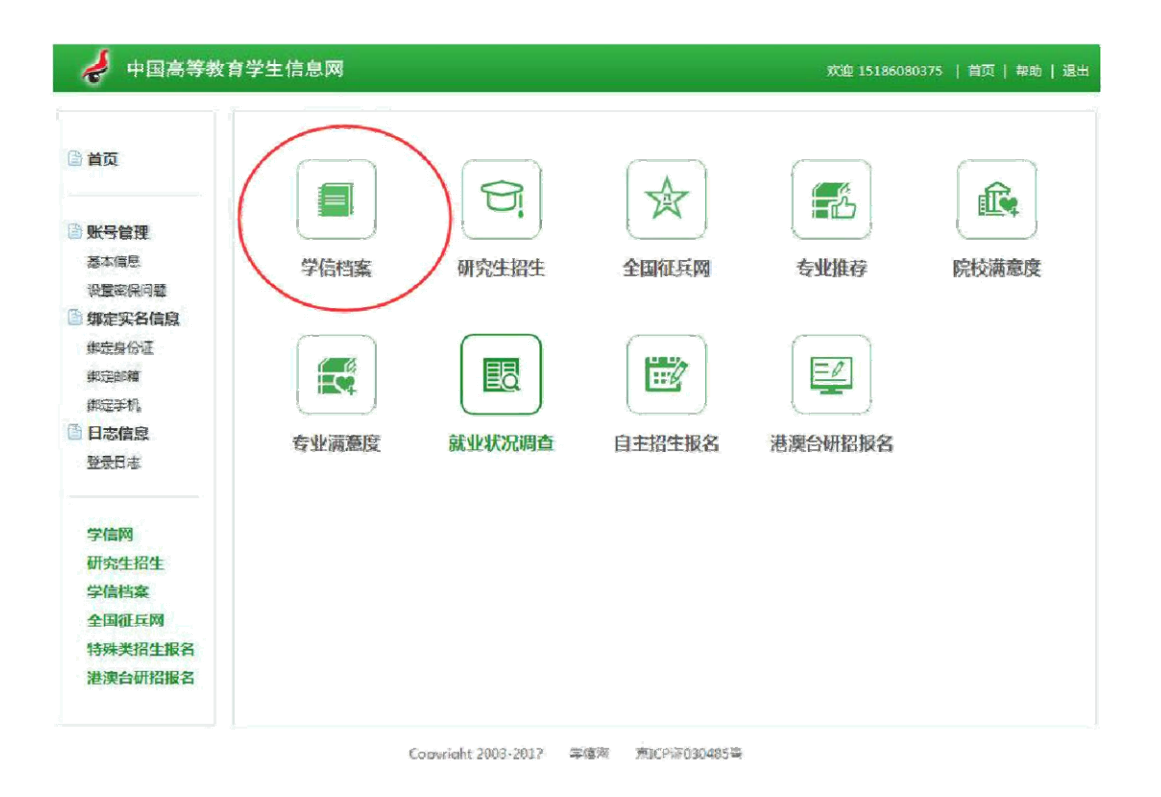

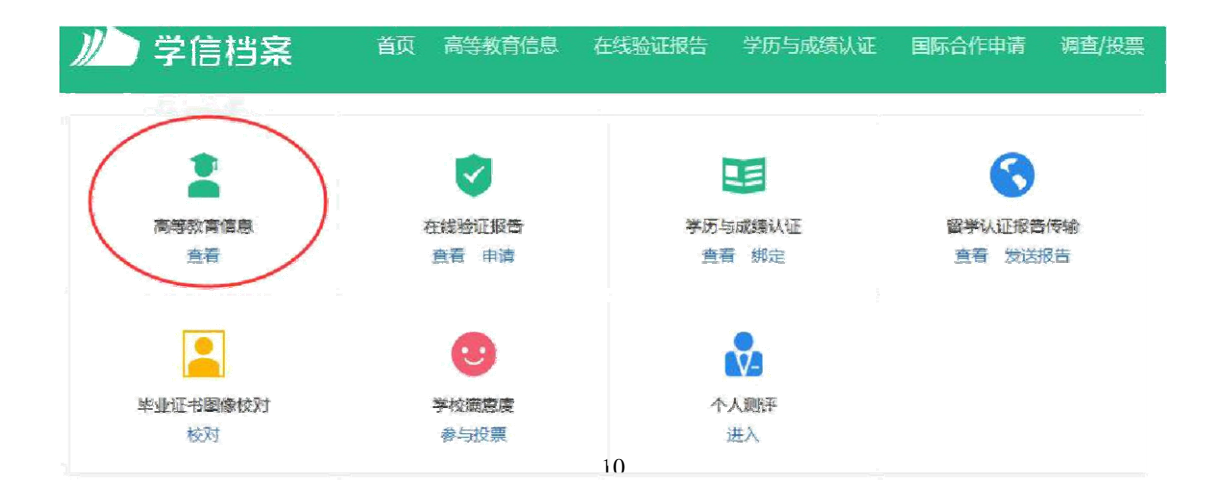